# Lab: Extended Validation Zertifikat für Webserver:

Ziel:Installation eine EV-Zertifikates auf einem IIS und prüfen der "grünen" AdressleisteVoraussetzung:- einstufige Zertifizierungsstelle unter 2008 R2 / Active Directory-Umgebung<br/>- Webserver unter Windows Server 2008 oder höher<br/>- Internet Explorer 7 oder höher

### 1. Vorbereiten der Zertifikatvorlage

- a. Wechsele auf die Zertifizierungsstelle und öffne die Zertifizierungsstellen-MMC
- b. Rechtsklick auf Zertifikatvorlagen  $\rightarrow$  Verwalten
- c. Rechtsklick auf Webserver  $\rightarrow$  Doppelte Vorlage  $\rightarrow$  Windows Server 2003 Enterprise
- d. Benenne die Vorlage (Extended Validation Webserver) und passe wenn gewünscht Laufzeit und weitere Parameter an (Sicherheit: Webserver → Lesen + Registrieren).
- e. Wähle die Registerkarte Erweiterungen und klicke auf Ausstellungsrichtlinien → Bearbeiten
- f. Klicke auf Hinzufügen  $\rightarrow$  Neu
- g. Gebe im Feld "Neue Ausstellungsrichtlinie" einen Namen für die Objektkennung an (Contoso Extended Validation) und kopiere die Objektkennung in die Zwischenablage.
- h. Klicke auf OK und nochmals auf OK
- i. Prüfe, dass die Ausstellungsrichtlinie in der Liste "Ausstellungsrichtlinien" aufgeführt ist.
- j. Klicke zweimal auf OK, so dass die Eigenschaften der neuen Vorlage geschlossen wird.
- k. Schließe die Konsole Zertifikatvorlagen
- I. We chsele wieder zur Zertifizierungsstellen-MMC  $\rightarrow$  rechtsklick auf Zertifikatvorlagen  $\rightarrow$ Neu  $\rightarrow$  Auszustellende Zertifikatvorlagen  $\rightarrow$  wähle die Vorlage aus Punkt 1.d aus.
- m. Exportiere das CA-Zertifikat rechtklick auf CA → Eigenschaften → Allgemein → Zertifikat anzeigen → Details → In Datei kopieren → und speichere die Datei mit den Standardeinstellungen als .cer-Datei.

## 2. Verteilen der EV-OID

- a. Öffne die Gruppenrichtlinienverwaltungskonsole
- b. Erstelle eine GPO oder bearbeite die Default Domain Policy
- c. Computerkonfiguration → Richtlinien → Windows-Einstellungen →
  Sicherheitseinstellungen → Richtlinien für öffentliche Schlüssel → Vertrauenswürdige
  Stammzertifizierungsstellen
- d. Wird hier die Root-CA nicht gelistet installiere das Zertifikat, das unter 1.m exportiert wurde.
- e. Rechtsklick auf dem Root-CA-Zertifikat in der Policy → Eigenschaften → Erweiterte Überprüfung
- f. Füge nun die OID aus Punkt 1.g hinzu und klicke nach "OID hinzufügen" auf OK.
- g. Schließe die Gruppenrichtlinienverwaltungskonsole
- h. Wechsele auf den Computer, von dem zugegriffen werden soll und führe ein gpupdate /force aus
- i. Öffne die Zertifikat-MMC (certmgr.msc) und prüfe, ob die OID verteilt wurde (Vertrauenswürdige Zertifizierungsstellen → Zertifikate → Root-CA → rechte Maustaste → Eigenschaften → Erweiterte Überprüfung.

Hinweis: Sollte die OID nicht per GPO verteilt werden, kann sie an dieser Stelle auf lokal eingetragen werden.

#### 3. Installation des Webserver-Zertifikates

- a. Öffne auf dem Webserver eine MMC  $\rightarrow$  Snap-In hinzufügen  $\rightarrow$  Zertifikate  $\rightarrow$  Computerkonto  $\rightarrow$  lokaler Computer  $\rightarrow$  OK
- b. Zertifikate → Eigene Zertifikate → rechte Maustaste auf Eigene Zertifikate → Alle Aufgaben → neues Zertifikat anfordern
- c. Klicke durch den Assistenten und wähle die Zertifikatvorlage aus 1 aus.
- d. Beachte den Hinweis, dass weitere Optionen benötigt werden. Klicke auf "Es werden zusätzliche ..:"
- e. Allgemeiner Name : Hostheader des IIS
- f. Land : DE
- g. Organisation : IT
- h. Klicke anschließend auf Registrieren und fordere das Zertifikat an.
- i. Öffne die IIS-Konsole → Sites → Website auswählen → rechtklick auf der Website → Bindungen bearbeiten
- j. Wenn keine https-Bindung vorhanden ist klicke auf Hinzufügen (ansonsten wähle die https-Bindung aus und wähle bearbeiten)
- k. Bindung  $\rightarrow$  https  $\rightarrow$  wähle als SSL-Zertifikat das unter 3.b angeforderte Zertifikat aus.
- I. Klicke auf OK und schließen.

#### 4. Prüfen des Clients

- a. Wechsele nun auf einen Computer mit Internet Explorer (kann auch der Webserver sein)
- b. Starte den Internet Explorer und prüfe die Adressleiste.
- c. Wenn alles richtig konfiguriert wurde, wird die Adressleiste grün.
- d. Klicke auf das "Schloss" und schau die die Extended Validation an.

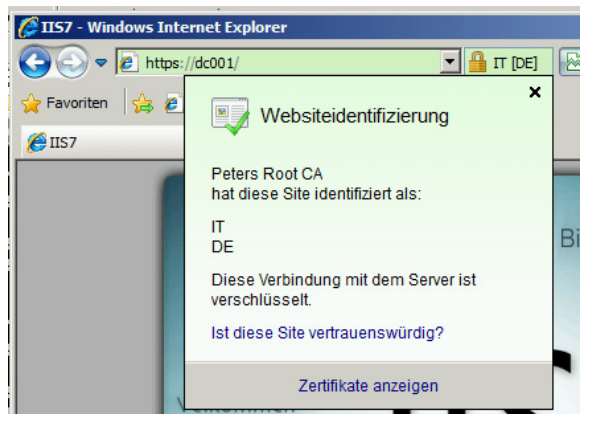

#### 5. Troubleshooting

- a. Die Adressleiste wird rot und es wird eine Zertifikatwarnung angezeigt
  - i. Stimmt "Ausgestellt für" mit der Adresse im IE überein?
  - ii. Ist das Root-Zertifikat vertrauenswürdig?
- b. Die Adressleiste bleibt weiß
  - i. Prüfe auf dem Computer mit IE, ob die OID im RootCA-Zertifikat eingetragen ist (2.i)